# Aggiorna/Inserisci Verbali

Per le operazioni di aggiornamento, inserimento e ricerca di un verbale

Menù Principale → Verbali → Aggiorna/Inserisci Verbali

# RICERCA

La schermata si presenterà con un form di ricerca, dove sarà possibile filtrare i risultati per Verbale, Anno, preavviso, ed altri parametri (vedi Figura sottostante). Per effettuare la ricerca una volta inseriti i criteri di filtro, basterà fare click sul bottone Elenca, presente sulla destra della schermata.

| Ricerca Rapida       |                     |            |                 |          |       |                  |  |   | 1 1 1 1 1 1 1 1 1 1 1 1 1 1 1 1 1 1 1 |   |
|----------------------|---------------------|------------|-----------------|----------|-------|------------------|--|---|---------------------------------------|---|
| Dal N. Registro      | Anno                |            |                 |          |       |                  |  |   |                                       |   |
| Preav. N.            | Preav. Serie        |            |                 |          |       |                  |  |   |                                       |   |
| N. Verbale Cont.     | Contestaz. Serie    |            |                 |          |       |                  |  |   |                                       |   |
| Dal N. Registro      | Al N. Registro      |            | Anno            |          |       |                  |  |   |                                       |   |
| Con Segnalazioni     | Senza Proprietario  | Solo con l | Punti 🗌         |          |       |                  |  |   |                                       |   |
| Articolo             |                     |            |                 |          |       |                  |  |   |                                       |   |
| Targa                | Nazione             | Q          | Naz. Targa 🛛 Tu | tti 🗸    |       |                  |  |   |                                       |   |
| Ricerca per Soggett  | Mc                  |            |                 | S. 6 7   |       |                  |  | A |                                       | - |
| Proprietario         |                     | Nazione    | ٩               | Naz. Tut | tti 🗸 |                  |  |   |                                       |   |
| Contravventore       |                     | Nazione    | ٩               | Naz. Tut | tti 🗸 |                  |  |   |                                       |   |
| Soggetto Generico    |                     | Nazione    | ٩               | Naz. Tut | tti 🗸 |                  |  |   |                                       |   |
| Ricerca per Date     |                     |            |                 | S - 7    |       |                  |  |   |                                       |   |
| Da Data Infrazione   | A Data Infrazione   |            |                 |          |       |                  |  |   |                                       |   |
| Da Data Notifica     | A Data Notifica     |            |                 |          |       |                  |  |   |                                       |   |
| Da Data Pagamento    | A Data Pagamento    |            |                 |          |       |                  |  |   |                                       |   |
| Da Data Siatel       | A Data Siatel       |            |                 |          |       |                  |  |   |                                       |   |
| Da Data Visura       | A Data Visura       |            |                 |          |       |                  |  |   |                                       |   |
| Da Data Ultimo Avv.  | A Data Ultimo Avv.  |            |                 |          |       |                  |  |   |                                       |   |
| Da Data Diffida Leg. | A Data Diffida Leg. |            |                 |          |       |                  |  |   |                                       |   |
| Ricerca Speciale     |                     |            |                 | A        |       | البحير حاكك يعتب |  |   |                                       | _ |
| Affidamento          |                     |            |                 |          |       |                  |  |   |                                       |   |
| ID                   |                     |            |                 |          |       |                  |  |   |                                       |   |
| AG                   |                     | AR         |                 |          |       |                  |  |   |                                       |   |
|                      |                     |            |                 |          |       |                  |  |   |                                       |   |

Verranno elencati tutti i verbali filtrati, per aprirne uno basterà fare doppio click sulla riga.

| Elenco        |   |      |      |              |            |       |         |      |                       |      |      |          |
|---------------|---|------|------|--------------|------------|-------|---------|------|-----------------------|------|------|----------|
| N° Reg. Verb. | т | Cat. | Doc. | Rif. Verbale | Data       | Ora   | Targa   | Naz. | Contravventore/Propr. | Not. | Con. | Stato    |
| 50 2021       | v |      | Ø    |              | 01/11/2021 | 15:00 | АААА    |      |                       | N    | N    | INSERITO |
| 49<br>2021    | v |      |      |              | 31/10/2021 | 17:00 | A14A4A1 |      | •                     | N    | N    | INSERITO |
| 48<br>2021    | v |      | I    |              | 31/10/2021 | 16:00 | A454A   |      |                       | N    | N    | INSERITO |
|               |   |      |      |              |            |       |         |      |                       |      |      |          |

# **INSERIMENTO**

Per inserire un nuovo verbale, basterà fare click sul bottone **Nuovo**, nel menù di destra.

| Inserimento Verbale                                      |                                                                                                    |
|----------------------------------------------------------|----------------------------------------------------------------------------------------------------|
|                                                          |                                                                                                    |
| Ricerca Rapida                                           | Contraction of the local division of the local division of the loc |
| Dal N. Registro Anno                                     | F2-Nuovo                                                                                                    |
| Preav. N. Preav. Serie                                   |                                                                                                    |
| N. Verbale Cont. Contestaz. Serie                        |                                                                                                    |
| Dal N. Registro Al N. Registro Anno                      | Q, F4-Elenca                                                                                                    |
| Con Segnalazioni 🔲 Senza Proprietario 🗌 Solo con Punti 🗌 |                                                                                                    |
| Articolo                                                 |                                                                                                    |
| Targa Nazione Q Naz. Targa Tutti v                       |                                                                                                    |
| Ricerta per Soggettañ                                    |                                                                                                    |
| Propretario Nazione Q Naz. Tutti v                       |                                                                                                    |
| Contrawentore Nazione Q Nat. Tutti v                     |                                                                                                    |
| Soggetto Generico Nazione Q Naz. Tutti v                 |                                                                                                    |
| Rivera per Date                                          |                                                                                                    |
| Da Data Infrazione                                       |                                                                                                    |
| Da Data Notifica                                         |                                                                                                    |
| Da Data Pasamento                                        |                                                                                                    |
| Da Data Statel                                           |                                                                                                    |
| Da Data Visura A Data Visura                             |                                                                                                    |
| De Data Ultimo Ayy.                                      |                                                                                                    |
| Da Data Diffida Leg. III A Data Diffida Leg.             |                                                                                                    |
|                                                          |                                                                                                    |
| Affdamento                                               |                                                                                                    |
|                                                          |                                                                                                    |
|                                                          |                                                                                                    |
|                                                          |                                                                                                    |
|                                                          |                                                                                                    |

#### Si aprirà la seguente scheramata dove inserire i dati della violazioni

| N. Registro Verb. (P,V,C) C V ID                                                                                                    |                                    |
|----------------------------------------------------------------------------------------------------|------------------------------------|
|                                                                                                    | Leggi File                         |
| Scheda Altri Dati Altri Jogetti                                                                                                    |                                    |
| Data Infr III Ora Presv. N° Serie G Contestazione N° Serie G                                                                                                    | A C2 Alexa Diseases                |
|                                                                                                    | To-Altra Nicerca                   |
| Vigle Q                                                                                                    | <ul> <li>Torna a Elenco</li> </ul> |
| Veicolo Colore Tipo 1 Q AUTOVEICOLO A 1                                                                                                    | a roma a cicinco                   |
| Nazione Q • Targa ? Rimorchio                                                                                                    |                                    |
| Segnalazioni Ok                                                                                                    |                                    |
| Tipo Sog. 2 Q, PROPRIETARIO                                                                                                    |                                    |
| Nome Q 🕒 Nato a il 🔛 S. 🗸                                                                                                    |                                    |
| Resid. Cap Prov. Natione Q Via Q C.Fisc. Q                                                                                                    | Registra                           |
| PEC Sottoscritt. V Notifica                                                                                                    |                                    |
| Tipo Soc. 1 Q TRASGRESSORE                                                                                                    |                                    |
| None O Natoa II II S v                                                                                                    | Leggi                              |
| Resid. Can Prov. Natione O Via                                                                                                    | 0au                                |
| PFC Structure V Com P Nutrifica                                                                                                    |                                    |
| Docum Car Numaro Blavio Garia                                                                                                    |                                    |
|                                                                                                    |                                    |
| Infrazione Manc.Con/Sanz.Acc. Dati Articolo 180 Dati Rilevatori                                                                                                    |                                    |
| Cod. Violazione Q. Articolo Q. Totale Punti Cod. Art.                                                                                                    |                                    |
| Spele procedura Spele procedura                                                                                                    |                                    |
| Control Arricolo Comma Somma Somma Somma Mar Burti Instat Volstiona MCC                                                                                                    |                                    |
| Con the Percent of Contract Contract Co |                                    |
| Somma Pagata Differenza 0,00                                                                                                    |                                    |
| A Ruolo Pagato                                                                                                    |                                    |
| / 1 Q G Nessun record da Visualizare                                                                                                    |                                    |
| Accerato E                                                                                                    |                                    |
| Utente                                                                                                    |                                    |
| 9                                                                                                    |                                    |
| 9                                                                                                    |                                    |
|                                                                                                    |                                    |
|                                                                                                    |                                    |
|                                                                                                    |                                    |

Cliccando su Registra bottono rosso di lato a destra verrà inserito il nuovo verbale.

I dati necessari per il completamento corretto di un verbale sono:

- Tipo di verbale
- Data Infrazione
- Ora Infrazione
- Luogo Infrazione
- Vigile Accertatore (possono anche essere aggiunti più agenti accertatori)
- Veicolo
- Targa
- Articolo Violato (presente nella scheda "Infrazione" in basso a sinistra)

Spostandosi nella scheda Altri Soggetti (Figura sottostante), troviamo uno spazio adibito all'aggiunta di altri soggetti al verbale, ad esempio il contravventore, un tutore, responsabile in solido, locatario, genitore ecc. Per aggiungere un nuovo soggetto è sufficiente fare click sul bottone + presente in basso a sinistra della tabella. Compariranno così i campi da popolare, immediatamente sotto la tabella sopra descritta. Una volta compilati tutti i dati del nuovo soggetto, basterà fare click sul bottone Salva Soggetto.

|                      |                          | *                                      |
|----------------------|--------------------------|----------------------------------------|
| N. Registro Verb. 50 | 2021 (P,V,C) V V ID 2406 | INSERITO                               |
| Scheda Altri Dati    | Altri Soggetti           |                                        |
| Altri Nominativi     |                          |                                        |
| Tipo Soggetto        | Nominativo 🗢             | Sottoscritto Data Notifica Data Stampa |
|                      |                          |                                        |
|                      |                          |                                        |
|                      |                          |                                        |
|                      |                          |                                        |
|                      |                          |                                        |
|                      |                          |                                        |
|                      |                          |                                        |
|                      |                          |                                        |
|                      |                          |                                        |
| + / 1 12 0           |                          |                                        |
|                      |                          |                                        |
| Tipo Soggetto        | ٩ [                      |                                        |
| Nominativo           |                          | ٩.                                     |
| Data Nascita         | 📓 Sesso 🔍 Comune         |                                        |
| Residenza            | Prov. Cap                | p Naz Q                                |
| Indirizzo            |                          |                                        |
| PEC                  |                          |                                        |
| Codice Fiscale       | ٩                        |                                        |
| Note                 |                          | Data Stampa Verb.                      |
|                      |                          | Blocca Stampa                          |
|                      |                          |                                        |
| Sottoscritto         | V Data Comunicaz.        |                                        |
| Data Notifica        | Data Notif. Inglunz      |                                        |
|                      |                          |                                        |

3/5

### **GESTIONE VERBALE**

Un bottone che può velocizzare le operazioni all'interno delle sezioni riguardanti i verbali è "Vai a »" (visibile nella figura soprastante,bottone a destra). Questo farà comparire un pop-up contenente un menù rapido che riassumerà le operazioni fondamentali di un verbale (vedi Figura).

Ogni voce del pop-up sarà poi analizzata nei capitoli successivi in quanto presenti nel menù principale.

| Va | ai A |                              | × |
|----|------|------------------------------|---|
| [  | 0    | Info Verbali                 |   |
|    |      | CCP Senza Identificativo     |   |
|    | 0    | Notifiche                    |   |
|    |      | Pagamenti                    |   |
|    | A    | Ricorsi                      |   |
|    | 1    | Dati Comunicazione Punti     |   |
|    | ø    | Varia Proprietario/Locatario |   |
|    | 8    | Archiviazione                |   |
|    | ŀ    | Documenti Vari               |   |
|    |      | Stampe Varie                 |   |
|    | •    | Blocco Temporaneo            |   |
|    |      |                              |   |
| Ŀ  |      |                              |   |
| L  |      |                              | J |

**N.B.:** ogni volta che inseriamo un verbale, dopo avere digitato la targa, parte un controllo incrociato tra l'archivio targhe e quello dei bollettini e se vengono trovate corrispondenze il programma le segnala e ci permette un precaricamento del verbale con i dati forniti dal bollettino.

| ATTENZIONE!                                                                                                    | × |
|----------------------------------------------------------------------------------------------------|---|
| ATTENZIONEI Risultano uno o più versamenti nell'archivio Bollettini CCP senza<br>identificazione. VUOI CONCILIARE IL VERBALE ? |   |
| SiNC                                                                                                    | > |

### PANORAMICA DEI CAMPI

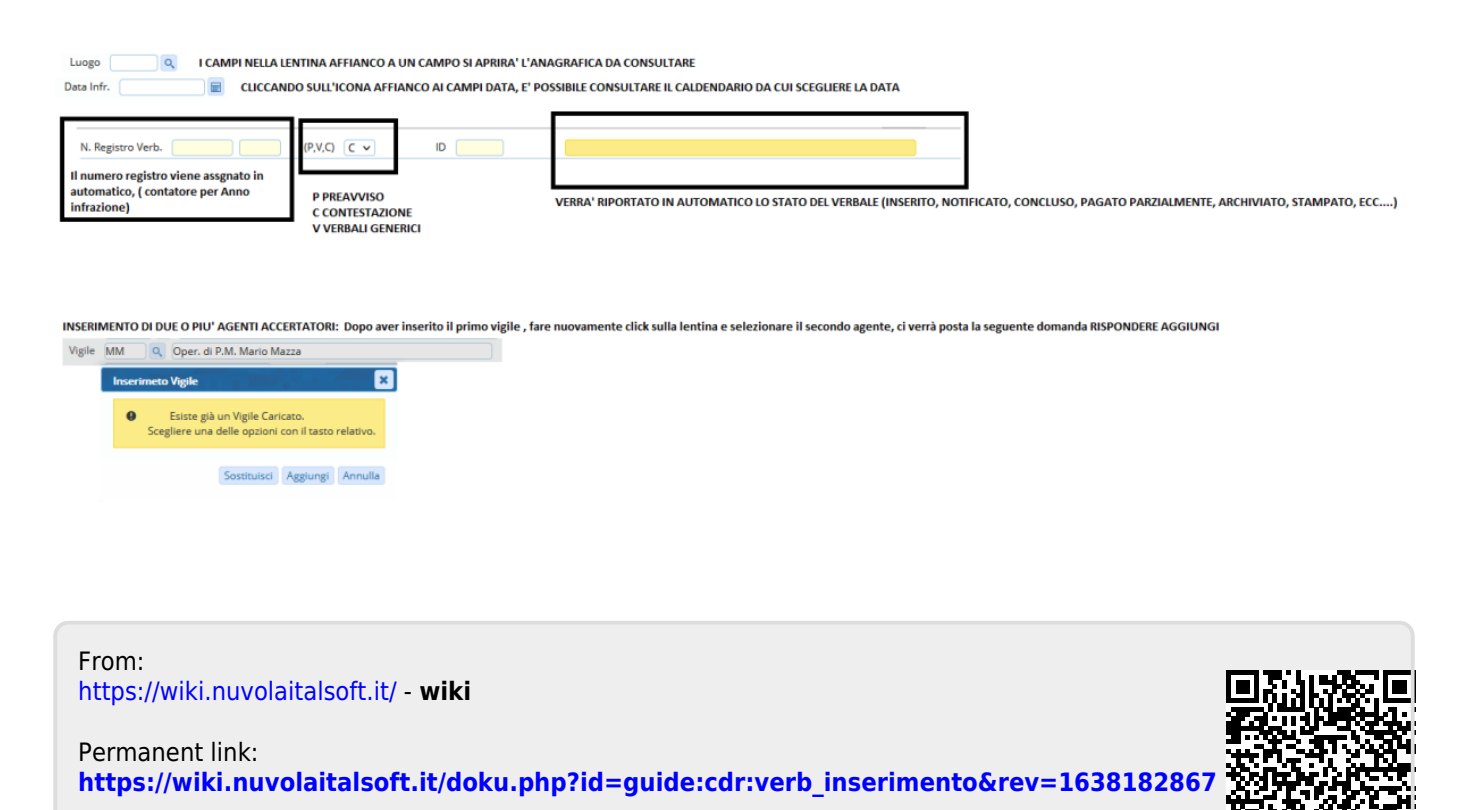

Last update: 2021/11/29 10:47